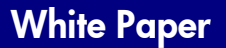

## DSS 5.0 Cluster Server Configuration

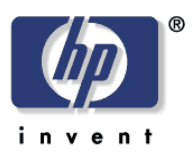

## **Document Summary**

Step-by-step setup of DSS 5 in a Windows 2008 R2 cluster server environment.

I. On the cluster node that has ownership over the quorum and shared cluster storage, create a new environment variable, DSS\_SERVER\_IP with the value being the cluster server IP address.

**Note:** Make sure that the DSS\_SERVER\_IP value is the cluster server IP and not the node or heartbeat IP.

- II. On the cluster node machine that has ownership over the quorum and data shared cluster storage, you need to install DSS (be sure to install to the shared drive rather than the C: drive).
  - 1. When the installer prompts for a Destination folder. Change the destination to the shared storage.

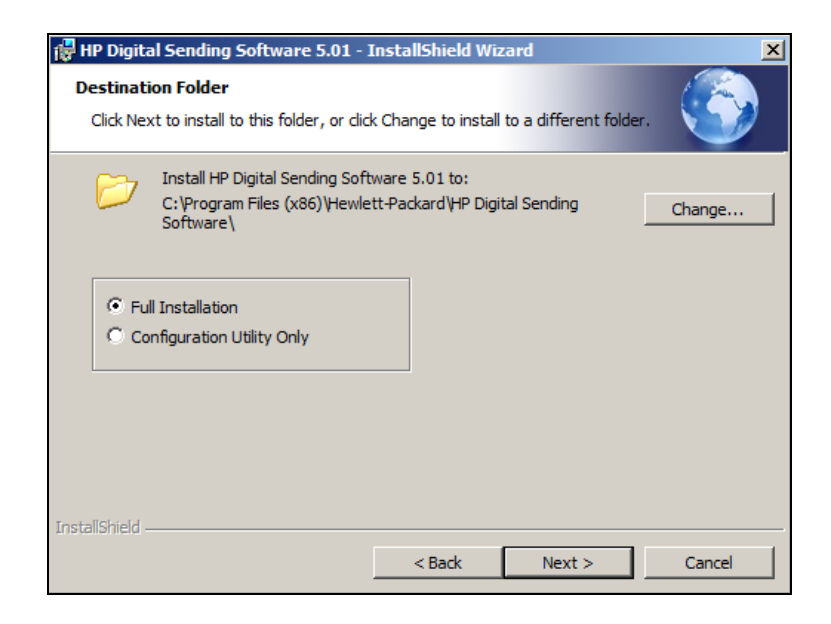

2. The easiest way to go about this is to change the installation drive from C: to the shared storage drive during the installation process, keeping the default installation path unchanged.

| 🙀 HP Digital Sending Software 5.01 - InstallShield Wizard           | X        |
|---------------------------------------------------------------------|----------|
| Change Current Destination Folder                                   |          |
| Browse to the destination folder.                                   |          |
| Look in:                                                            |          |
| 🛉 HP Digital Sending Software                                       | <b>E</b> |
|                                                                     |          |
|                                                                     |          |
|                                                                     |          |
|                                                                     |          |
|                                                                     |          |
|                                                                     |          |
| Eolder name:                                                        |          |
| g:\Program Files (x86)\Hewlett-Packard\HP Digital Sending Software\ |          |
| InstallShield                                                       |          |
| ОК                                                                  | Cancel   |

III. In Windows Services console, stop the HP MFP Digital Sending Software and the SQL Server (HPDSS2008) Service:

| Group Policy Client                                                                                                    | The service is respon                                                                                                    | Started            | Automati                                                              |
|----------------------------------------------------------------------------------------------------|----------------------------------------------------------------------------------------------------|--------------------|-----------------------------------------------------------------------|
| 🔍 Health Key and Certificate Management                                                                                                    | Provides X.509 certifi                                                                                                    |                    | Manual                                                                |
| 🐫 HP Digital Sending Software                                                                                                    | HP Digital Sending So                                                                                                    | Started            | Automati                                                              |
| Human Interface Device Access                                                                                                    | Enables generic input                                                                                                    |                    | Manual                                                                |
| 🔍 IKE and AuthIP IPsec Keying Modules                                                                                                    | The IKEEXT service h                                                                                                    | Started            | Automati                                                              |
| Interactive Services Detection                                                                                                    | Enables user notificat                                                                                                    |                    | Manual                                                                |
|                                                                                                    |                                                                                                    |                    |                                                                       |
|                                                                                                    |                                                                                                    |                    |                                                                       |
| SPP Notification Service                                                                                                    | Provides Software Lic                                                                                                    |                    | Manual                                                                |
| SPP Notification Service                                                                                                    | Provides Software Lic<br>Enables integration w                                                                                                  |                    | Manual<br>Disabled                                                    |
| SPP Notification Service<br>SQL Active Directory Helper Service<br>SQL Server (HPDSS2008)                                                                                | Provides Software Lic<br>Enables integration w<br>Provides storage, pro                                                                         |                    | Manual<br>Disabled<br>Automatic                                       |
| <ul> <li>SPP Notification Service</li> <li>SQL Active Directory Helper Service</li> <li>SQL Server (HPDSS2008)</li> <li>SQL Server Agent (HPDSS2008)</li> </ul>          | Provides Software Lic<br>Enables integration w<br>Provides storage, pro<br>Executes jobs, monit                                                 |                    | Manual<br>Disabled<br>Automatic<br>Disabled                           |
| SPP Notification Service<br>SQL Active Directory Helper Service<br>SQL Server (HPDSS2008)<br>SQL Server Agent (HPDSS2008)<br>SQL Server Browser                          | Provides Software Lic<br>Enables integration w<br>Provides storage, pro<br>Executes jobs, monit<br>Provides SQL Server                          | Started            | Manual<br>Disabled<br>Automatic<br>Disabled<br>Automatic              |
| SPP Notification Service<br>SQL Active Directory Helper Service<br>SQL Server (HPDSS2008)<br>SQL Server Agent (HPDSS2008)<br>SQL Server Browser<br>SQL Server VSS Writer | Provides Software Lic<br>Enables integration w<br>Provides storage, pro<br>Executes jobs, monit<br>Provides SQL Server<br>Provides the interfac | Started<br>Started | Manual<br>Disabled<br>Automatic<br>Disabled<br>Automatic<br>Automatic |

- IV. Export the DSS installed Certificates to the shared cluster storage.
  - 1. Copy DssCertificates.zip to the shared cluster storage and extract the zip file.
  - 2. From within the extracted files execute **ExportCerts.bat**. This should save two **.pfx** certificates to the same directory the script was executed.

- V. DSS configuration is complete on this node. Using the **Failover Cluster Manager** force the shared resources to another node in the cluster.
- VI. On the new node that has ownership over the quorum and data shared cluster storage, create a new environment variable DSS\_SERVER\_IP with the value being the cluster server IP address.
- VII. Run the DSS install.

**Note**: Make sure to select a custom install and specify the install path to be the same location as the install on the previous node.

- VIII. In Windows Services console, stop the HP MFP Digital Sending Software and the SQL Server (HPDSS2008) Service.
- IX. Execute ImportCerts.bat that is in the DssCertificates directory on the shared cluster storage.
- X. In the Windows Services Console, start the SQL Server (HPDSS2008) and the HP MFP Digital Sending Software Service.
- XI. Configure DSS as a failover application in **Failover Custer Manager**.
  - 1. Open Failover Cluster Manager.
  - 2. Expand your cluster server. Right-click **Services and applications,** select **More Actions...**, and then select **Create Empty Service or Application.**

| _ |                                                      |             |                        |            |              |                       |                       |                 |
|---|------------------------------------------------------|-------------|------------------------|------------|--------------|-----------------------|-----------------------|-----------------|
|   | 🦉 Failover Cluster Manager                           |             |                        |            |              |                       |                       |                 |
|   | File Action View Help                                |             |                        |            |              |                       |                       |                 |
|   | 🗢 🄿 🖄 🖬 🛛 🖬                                          |             |                        |            |              |                       |                       |                 |
|   | Failover Cluster Manager<br>JediCluster2.duster.boi. | hp.com      | Services and a         | pplic      | ations       | Recent (              | Cluster Events: N     | one in the last |
|   | Services and applica                                 | Configure   | Service or Application | <b>.</b> . |              | Туре                  | Current Owner         | Auto start      |
|   | du1-mit                                              | Virtual Mac | hines                  | •          |              |                       |                       |                 |
| l | <u> Storage</u>                                      | More Actio  | ns                     | Þ          | Create       | Empty Service or Ap   | oplication            |                 |
|   | Networks     Identified Television                   | View        |                        | •          |              |                       |                       |                 |
|   |                                                      | Refresh     |                        |            |              |                       |                       |                 |
|   |                                                      | Help        |                        |            |              |                       |                       |                 |
|   |                                                      |             |                        | The        | ere are no s | services and applicat | tions in the cluster. |                 |

3. Right-click the **New service or application** and select **Rename**. Rename the application to Digital Sending Software. (You can use any naming convention that works best for you or the standard naming convention of your business.)

4. Select the Digital Sending Software application selected, select **Add storage** from **Actions**. Select the shared storage that DSS has been installed on:

| <rh></rh>                                                                                                    |                                         |                                                                                                    |  |           |                                                                                                    |   |
|----------------------------------------------------------------------------------------------------|-----------------------------------------|----------------------------------------------------------------------------------------------------|--|-----------|----------------------------------------------------------------------------------------------------|---|
| Falover Cluster Manager                                                                                                    | Digital S                               | Sending Software                                                                                                    |  |           | Actions                                                                                                    |   |
| JedCluster 2 duster hol hp. com     Services and applications     Diptial Serding Software     du1-mit     du2-mit     du2-mit     du | Status:<br>Alerts:<br>Prefem<br>Current | Add Storage     X       Select the dark or darks that you want to add.     Available darks:       Name     Satus       Capacity     Image: Capacity       Image: Capacity     Image: Capacity |  |           | Digital Sending Software           Image Shring this service or application online           Image Shring this service or application offline           Image Shring and storage           Image Shares and storage           Image Shares and storage | • |
|                                                                                                    |                                         |                                                                                                    |  | OK Cancel | Show Dependency Report<br>View<br>Delete<br>Rename<br>Refeath<br>Properties<br>I Help                                                                                                    | • |

5. Select Add a resource from Actions. Select Generic Service.

| Disk Drives                 | 🐼 Add a annual an A    |                                               |
|-----------------------------|------------------------|-----------------------------------------------|
|                             | Add a resource         | 1 - Client Access Point                       |
| E 🖙 Cluster Disk 1 💿 Online | 🔞 Disable auto start   | 2 - Generic Application<br>3 - Generic Script |
| E                           | Show Dependency Report | 4 - Generic Service                           |
|                             | View                   | More resources                                |
|                             | 🗙 Delete               |                                               |

6. Select **SQL Server (HPDSS2008)** from the services list. Accept all the default options from the rest of the **New Resource Wizard**.

| New Resource Wiz                                        | zard<br>ervice<br>Select the service you want to use from the list                                                                                                    | :                                                                                                    | × |
|---------------------------------------------------------|----------------------------------------------------------------------------------------------------|----------------------------------------------------------------------------------------------------|---|
| Confirmation<br>Configure Generic<br>Service<br>Summary | Name           Special Administration Console Helper           SPP Notification Service           SQL Active Directory Helper Service           SQL Server (HPDSS2008)           SQL Server Agent (HPDSS2008)           SQL Server Wowser           SQL Server VSS Writer           SSDP Discovery           System Event Notification Service           Task Scheduler | Description Allows administrators to remotely access a comm Provides Software Licensing activation and notif Enables integration with Active Directories Provides storage, processing and controlled acc Executes jobs, monitors SQL Server, fires alerts, Provides SQL Server connection information to Provides the interface to backup/restore Micros Discovers networked devices and services that Monitors system events and notifies subscribers Enables a user to configure and schedule autom | - |
|                                                         |                                                                                                    | Next > Cancel                                                                                                    |   |

7. Repeat steps 5 and 6 to add the HP MFP Digital Sending Software service as resources the same way the **SQL Server (HPDSS2008)** service was added.

8. When all the resources have been added, the **Summary of Digital Sending Software** should look similar to the below configuration figure.

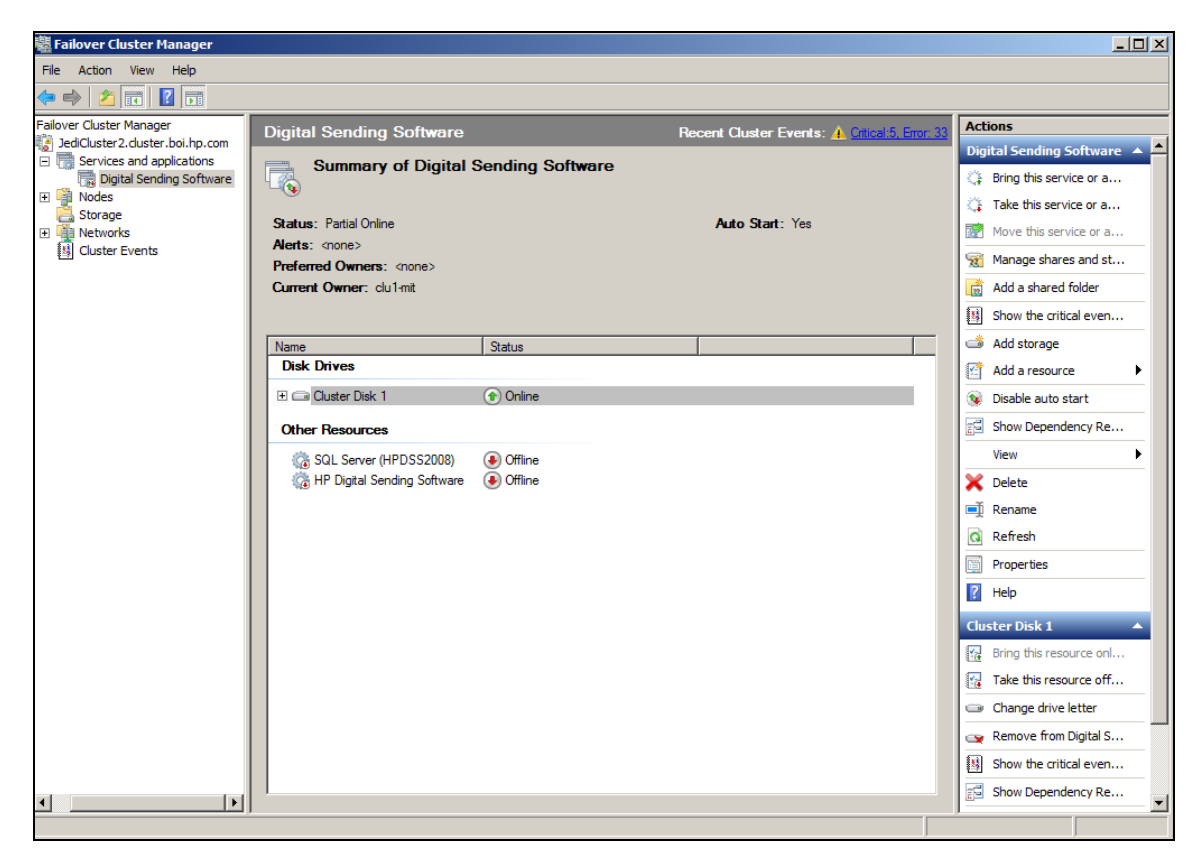

- 9. Configure Service Dependencies.
  - Right-click on the HP Digital Sending Software Resource and select Properties. In the Properties dialog select the Dependencies tab. Add dependencies for SQL Server (HPDSS2008) and the shared storage. The dependencies should look similar to the below configuration figure.

|                               |           |                                          |                  |                   |                   |                     | 1   |
|-------------------------------|-----------|------------------------------------------|------------------|-------------------|-------------------|---------------------|-----|
| Summary of Digital            | Sending S | HP Digi                                  | ital Sending S   | oftware Prope     | rties             |                     |     |
| _ <b>(</b> •)                 |           | Advanced Policies D Registry Replication |                  |                   |                   | try Replication     |     |
| <b>C</b> • • • • • • •        |           |                                          | General          | Deper             | ndencies          | Policies            |     |
|                               |           | Sne                                      | cify the resourc | es that must be b | rought online hef | ore this resource ( | nan |
| Preferred Owners: Zoone>      |           | beb                                      | rought online:   | co that mast be b | lought online ber | ore this resource ( | Jun |
| Current Owner: du1-mit        |           |                                          | AND/OR           | Resource          |                   |                     |     |
|                               |           | •                                        |                  | Cluster Disk 1    |                   |                     |     |
|                               |           |                                          | AND              | SQL Server (H     | PDSS2008)         |                     |     |
| Name                          | Status    | *                                        | Click here to    | add a dependend   | y                 |                     |     |
| Disk Drives                   |           |                                          |                  |                   |                   |                     |     |
| 🗄 🧰 Cluster Disk 1            | Online    |                                          |                  |                   |                   |                     |     |
|                               | 0         |                                          |                  |                   |                   |                     |     |
| Other Resources               |           |                                          |                  |                   |                   |                     |     |
| 🍓 SQL Server (HPDSS2008)      | Offline   |                                          |                  |                   |                   |                     |     |
| 🎲 HP Digital Sending Software | 🖲 Offline |                                          |                  |                   |                   |                     |     |
|                               |           |                                          |                  |                   |                   |                     |     |
|                               |           |                                          |                  |                   |                   |                     |     |
|                               |           |                                          |                  |                   | Insert            | Delete              |     |
|                               |           | _                                        |                  |                   |                   |                     | _   |
|                               |           | Clu                                      | ster Disk 1 ANE  | ) SQL Server (HP  | DSS2008)          |                     |     |
|                               |           |                                          |                  |                   |                   |                     |     |
|                               |           |                                          |                  |                   | How resource      | dependencies wo     | ork |
|                               |           |                                          |                  |                   |                   |                     |     |
|                               |           |                                          |                  | 0                 | K Car             | ncel Ap             | ply |

ii. Add **Dependencies** to SQL Server (HPDSS2008) resource. Add **Dependencies** for the shared storage:

| Digital Sending Software                                    | Recent Cluster Events: 🛕 Critical:5, Error: 33                            | Actio    |
|-------------------------------------------------------------|---------------------------------------------------------------------------|----------|
| Summary of Digital Sending S                                | SQL Server (HPD552008) Properties                                         | ×        |
| <b>1</b>                                                    | Advanced Policies Registry Replication                                    |          |
| Status: Offline                                             | General Dependencies Policies                                             |          |
| Alerts: <none></none>                                       | Specify the resources that must be brought online before this resource ca | an       |
| Preferred Owners: <none><br/>Current Owner: clu1-mit</none> | AND/OR Resource                                                           |          |
|                                                             | Cluster Disk 1                                                            | ┚║       |
| Name Status                                                 |                                                                           | -11      |
| Disk Drives                                                 |                                                                           |          |
| 🕀 📾 Cluster Disk 1 💿 Online                                 |                                                                           |          |
| Other Resources                                             |                                                                           |          |
| 🌀 SQL Server (HPDSS2008) 🛛 😣 Offline                        |                                                                           |          |
| 🎼 HP Digital Sending Software 🛛 📀 Offline                   |                                                                           |          |
|                                                             |                                                                           |          |
|                                                             |                                                                           | -11      |
|                                                             | Insert Delete                                                             |          |
|                                                             | Cluster Disk 1                                                            |          |
|                                                             | How resource dependencies wor                                             | <u>k</u> |
|                                                             | OK Cancel App                                                             | у        |

10. Right-click the **Digital Sending Software** application and select **Bring the service or application online**.

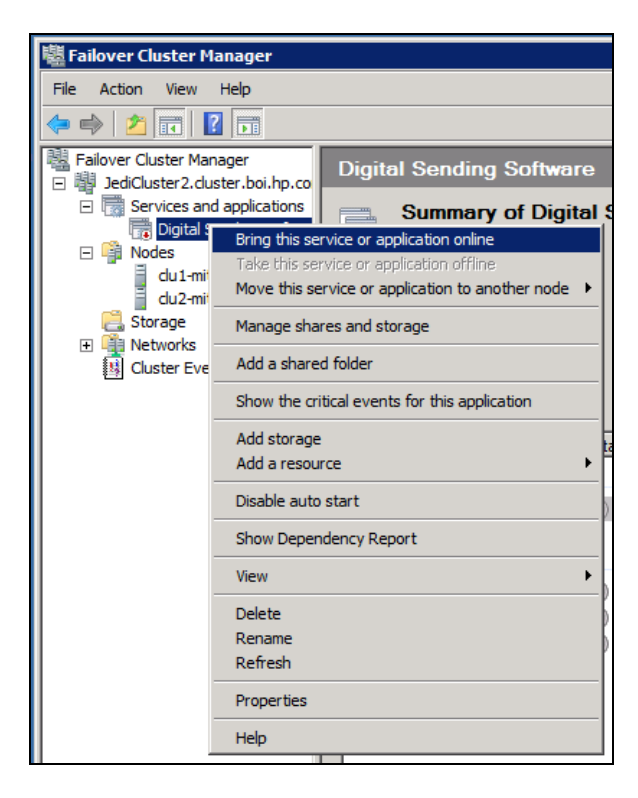